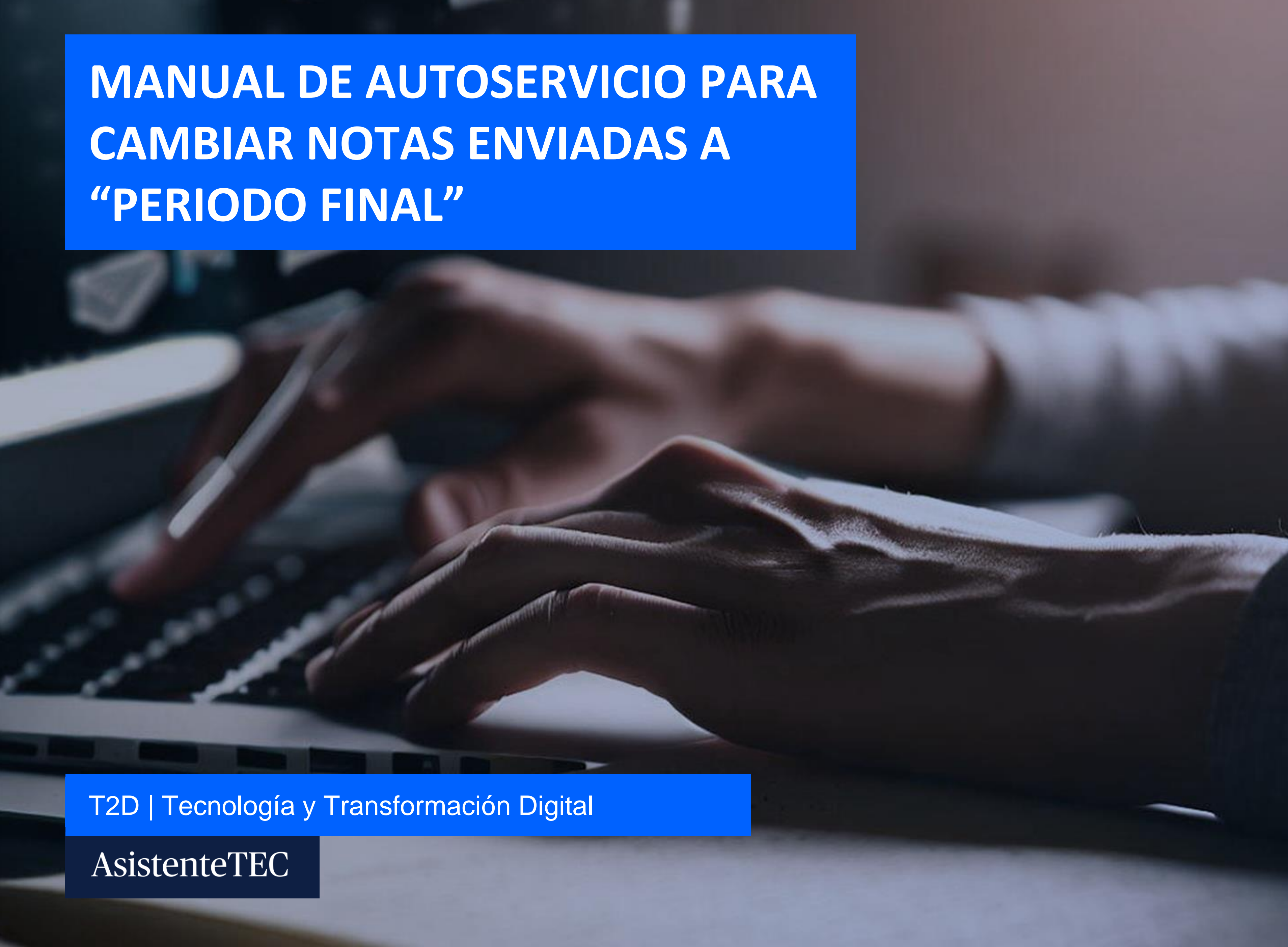

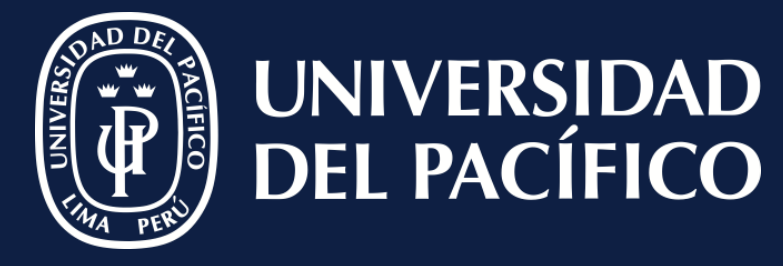

LÍDERES CON PROPÓSITO PARA EL MUNDO

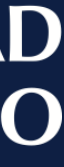

## **Ingresar:**

- ✓ Al módulo de "Registros Académicos".
- ✓ Seleccionar "**Opciones**", pulsar "**Calendario** Académico".
- ✓ Buscar el periodo correspondiente.

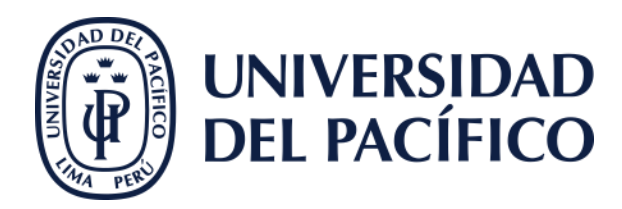

#### Universidad del Pacífico - PowerCampus - [Acces Archivo Editar Módulo Ventana Ayuda Universidad del Pacífico - PowerCampusUniv 💡 🙊 🐗 2 Editar Opciones Archivo Tabs Buscar H ellucian Lista de Verificación ٩D R Admisiones Calendario Maestro Inicio $\leq\leq$ 🥃 Calendario A Calendario Académico Ш SharePoint Instituciones Registros Académicos ARCHIVOS NAVEGAR

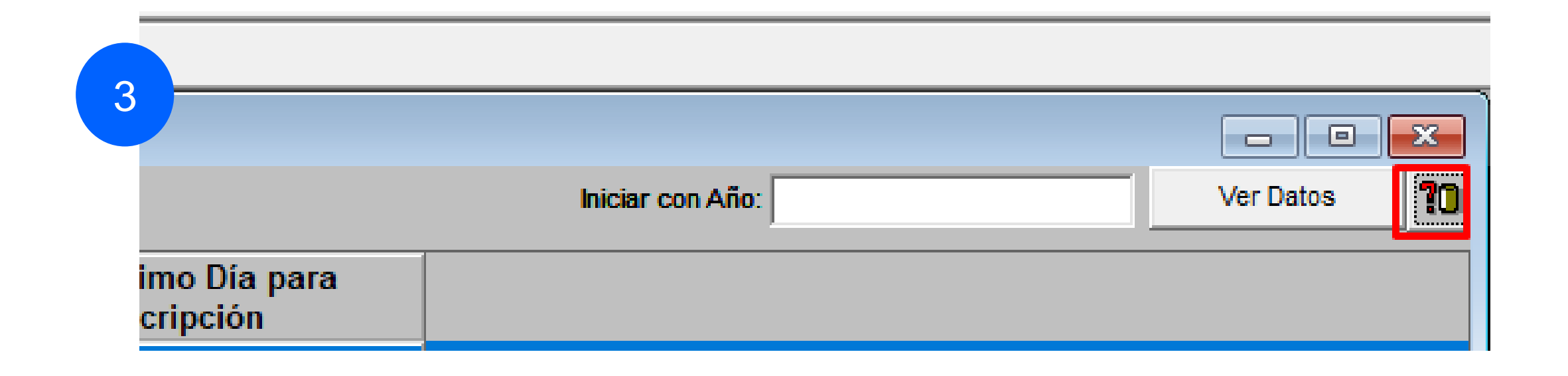

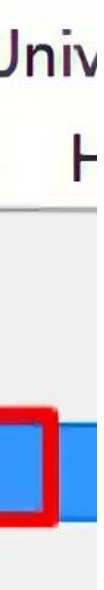

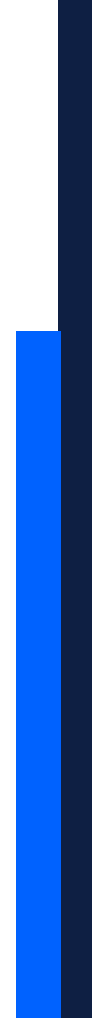

## **Clic:**

✓ En el periodo correspondiente.

Verificar la "Fecha Final de Calificaciones
 Parciales en Línea" y "Fecha Final de
 Calificaciones Finales en Línea" sean
 superiores a la fecha actual.

Cambiar notas enviadas a periodo final

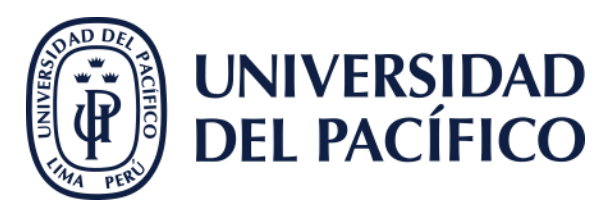

#### Universidad del Pacífico - PowerCampusUniversidad del Pacífico - PowerCampus - Registros Académicos

Archivo Editar Opciones Tabs Buscar Herramientas Ventana Ayuda

🕷 🙊 🔛 🛀 🖻 🖬 🗶 👭 🎯

Calendario Académico

| ão Periodo S                     | iesión                | Fecha Inicial      | Fecha Final             | Pro-Inscrinción             | Inscrinción          | Ultimo Dia p |
|----------------------------------|-----------------------|--------------------|-------------------------|-----------------------------|----------------------|--------------|
| 15 07 0                          |                       | r world mitchai    | r outra r mar           | r ru-miteriperon            | macriperon           | memperon     |
| 15 197 15                        | duay.                 |                    |                         |                             |                      |              |
| aineridad del Dadifica - DemarCa | anousl laivassidad da | Decifica DeverCom  | Danistras Asadán        | line                        |                      |              |
| niversidad del Pacinco - Powerca | Buscar Herramient     | tas Ventana Avuda  | bus - negistros Academ  | acos                        |                      |              |
|                                  |                       |                    |                         |                             |                      |              |
|                                  |                       |                    |                         |                             |                      |              |
| Calendario Académico - 2015 07   | CIDUP                 |                    |                         |                             |                      |              |
|                                  |                       |                    |                         |                             |                      |              |
| Calendario Académico             |                       |                    |                         |                             |                      |              |
| Alle Académice 2015              | Des                   | inda 07            | 12                      | Outlin Outlin d             | diference and        |              |
| Ano Academico. j2015             | Pei                   | 1000.107           | <u> </u>                | Sesion. Centro d            | e idiomas 💽          |              |
| Fecha Ir                         | nicial: 01/07/2015    |                    | Fecha Inicial de        | Calificaciones Parciales e  | en Línea: 01/07/2015 |              |
| Fecha F                          | Final: 30/07/2015     |                    | Fecha Final de          | Calificaciones Parciales e  | en Línea: 28/11/2015 |              |
| Fecha Pre-Inscrip                | ción: 15/06/2015      | - 2                | Fecha Inicial o         | de Calificaciones Finales e | en Línea: 01/07/2015 |              |
| Fecha Inscrip                    | ción: 15/06/2015      |                    | Fecha Final of          | de Calificaciones Finales e | en Línea: 28/11/2015 |              |
| Última Fecha de Inscrip          | ción: 20/06/2015      |                    |                         |                             |                      |              |
| Fecha de baja de Califica        | ción: 30/07/2015      | (Primer dia d      | le baja de calificación | sin multa)                  |                      |              |
| Fecha de multa de Califica       | ción: 30/07/2015      | (Primer día d      | le baja de calificación | con multa)                  |                      |              |
| Año Fi                           | scal: 2015            | (Para Cobro a Alum | no)                     |                             |                      |              |
| Nimme de Oran                    |                       |                    |                         |                             |                      |              |
| Numero de Sema                   | anas:                 | 0                  |                         |                             |                      |              |
| Numero de Me                     | eses:                 | 1                  | -                       |                             |                      |              |
| Numero de Cu<br>Avuda Financiera | rsos:                 | 0 (Válido para     | Sesiones de Program     | na no Tradicional)          |                      |              |
| Año para Ayuda Financ            | ciera:                |                    |                         | Financial Aid N             | on-Term:             |              |
| Finan stat Ald I                 | DOF.                  |                    |                         |                             |                      |              |

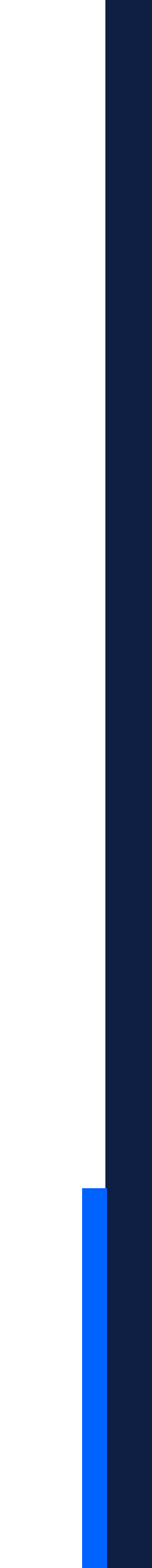

## lr:

- ✓ Al módulo de "Registros Académicos".
- ✓ Seleccionar "Opciones", pulsar el botón de "Calificaciones".
- ✓ Buscar la sección correspondiente y se verá las notas del curso.

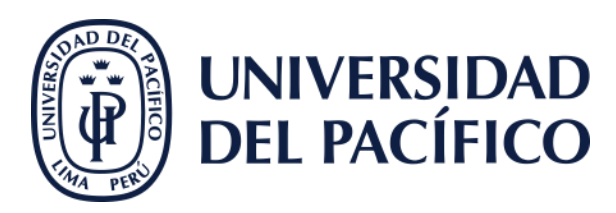

-

•

.

.

D.

D

#### 📴 Universidad del Pacífico - Pow Archivo Editar Módulo Vent 💡 🛞 🐗 ellu 2 Admisiones el Pacífico - PowerCampusUniversidad del Pacífico - PowerCam Inicio Opciones Buscar <u>H</u>erramientas <u>V</u>entana Ayuda Ш Lista de Verificación Calificaciones Share **Calendario** Maestro Procesos de Calificación Registros Calendario Académico Académicos Recas NAVEGAR Archivo Editar Opciones Tabs Buscar Herramientas Ventana Ayuda 🔊 🙊 📴 🖿 🖻 🖬 🕁 🗡 🖂 Calificaciones Boletas de Calificación Etiquetas Calificaciones Iniciar con Catálo ▼ TODO Calificación Periodo Final Sección ID Catálogo Periodo Sesión Subtipo Nombre Sección Altas 2022 II PER PRE TODO Sección Calificación Periodo Final . Calificaciones Calificaciones Detale Periodo Sesión Catálogo Subtipo: Sección: 2015 CIDUP PRESENCIAL 54M 492004 Tipo de Crédito Calificación Parcial Calificación Periodo Motivo de Estatus de D Alumno Cambio Asistencia Final Ŧ Bonilla Mancilla, Dante Eddo 000-17-3835 StandarCID - 13 -×. Cabral Byrne, Patricia Viviana 000-14-8779 StandarCID · 15 • w. Ľ Cruz Barzola, Marcos Antonio 000-15-4015 StandarCID - 17 T Ŧ Godoy Arango, Erika Tatiana 000-17-6870 StandarCID · 15 • • Linares Huaringa, William Alfredo 000-17-7167 StandarCID · 15 .

- 16

- 9

- 17

•

.

.

000-17-6606 StandarCID

000-15-1461 StandarCID

Paz Ruiz, Blanca Omella

Ramirez Flores, Julio Cesar

VALDMESO JAUREGUI, MIRTHA SUSA 000-17-7015 StandarCID

3

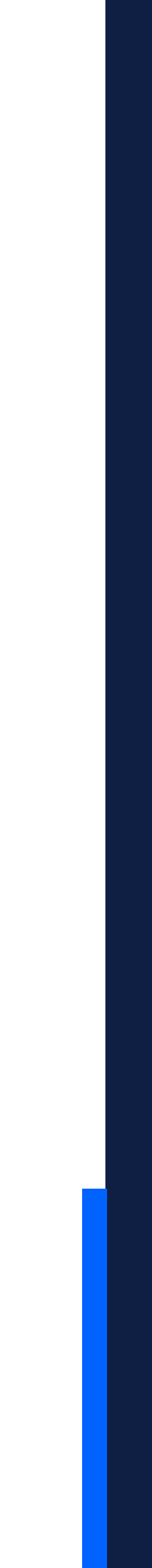

## **Escribir:**

- La sección, pulsar la tecla "Tabs" para que aparezca la información de los alumnos.
- Borrar la nota del alumno que se desea
  modificar y seleccionar un "Motivo de Cambio".
- ✓ Finalmente, clic en el icono **guardar**.

Cambiar notas enviadas a periodo final

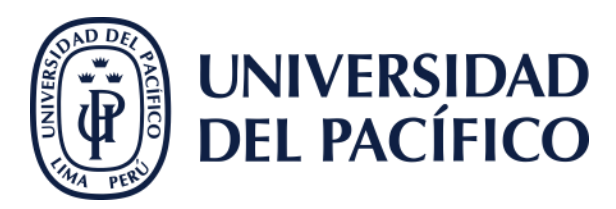

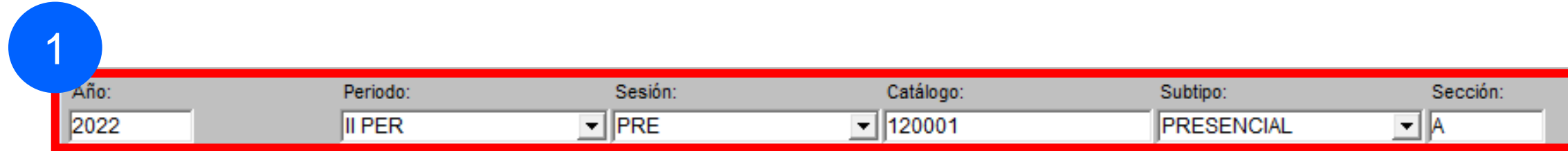

#### werCampusUniversidad del Pacífico - PowerCampus - Registros Académicos

| abs Buscar H    | erramientas V | /entana Ayuda   |                      |                      |                     |            |      |
|-----------------|---------------|-----------------|----------------------|----------------------|---------------------|------------|------|
| 9 🔒 🗙 🕅         | a 🎒 🚺 🖣       |                 |                      |                      |                     |            |      |
| 3               |               |                 |                      |                      |                     |            |      |
| letas de Calmea | ción          | Etiquetas Cal   | ificaciones          |                      |                     |            | Inic |
|                 | TODO          | ▼ Secció        | n 💌                  |                      |                     |            |      |
|                 |               |                 |                      |                      |                     |            | 2    |
|                 |               |                 |                      |                      |                     |            |      |
| Periodo:        | 5             | Sesión:         | Catálogo:            | Subtip               | n: <mark>2</mark> s | ección:    |      |
| II PER          | ▼ PRE         |                 | ▼ 120001             | PRES                 | ENCIAL - A          | <b>L</b>   |      |
|                 | (             | Tipo de Crédito | Calificación Parcial | Calificación Periodo | Motivo de           | Estatus de |      |
|                 | ID            |                 |                      | Final                | Cambio              | Asistencia |      |
| ARA PATRICIA    | 000-29-1369   | Estandar        | •                    | <b>▼</b>             | <b>_</b>            |            |      |
| SEL SEBASTIAN   | 000-24-8487   | Estandar        | -                    | 7 💌                  | CARTDECANO          |            |      |
| ROY NOEL        | 000-27-0110   | Estandar        | <b>•</b>             | RETC -               | CODIGOREPE          |            |      |
| LENKA YASSADI   | 000-28-7207   | Estandar        | <b>•</b>             | 14 💌                 | COMITE EPG          |            |      |
| ANIELAALEJAN    | 000-28-1715   | Estandar        | <b>•</b>             | 14 💌                 | CONSEFACUL          |            |      |
| E SANTIAGO      | 000-22-2576   | Estandar        | <b>•</b>             | 12 💌                 | DESFAL              |            |      |
| ASOFIA          | 000-26-2431   | Estandar        | <b>•</b>             | 17 💌                 | < >                 |            |      |
| A JORGE MANU    | 000-27-0084   | Estandar        | <b>•</b>             | RETC                 | <b>•</b>            | í 📃        |      |

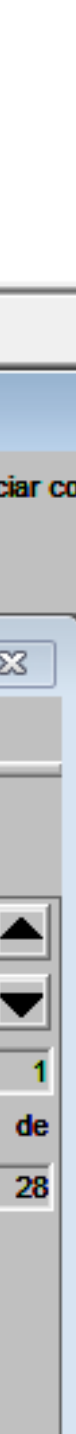

## **Ingresar:**

- ✓ A <u>https://autoservicio2.up.edu.pe/</u>
- ✓ Ir la pestaña "Departamento" a la opción
  - "Administrar Cursos" y seleccionar el curso en consulta.
- ✓ Clic en "Total de Calificaciones" y verificar la nota final.
- ✓ Finalmente pulsar en el botón "Enviar Periodo" Final".

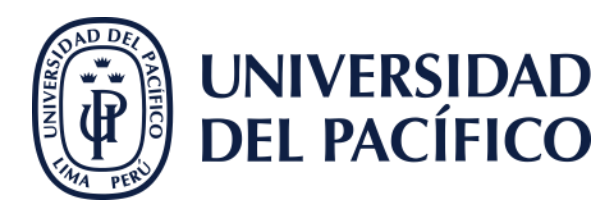

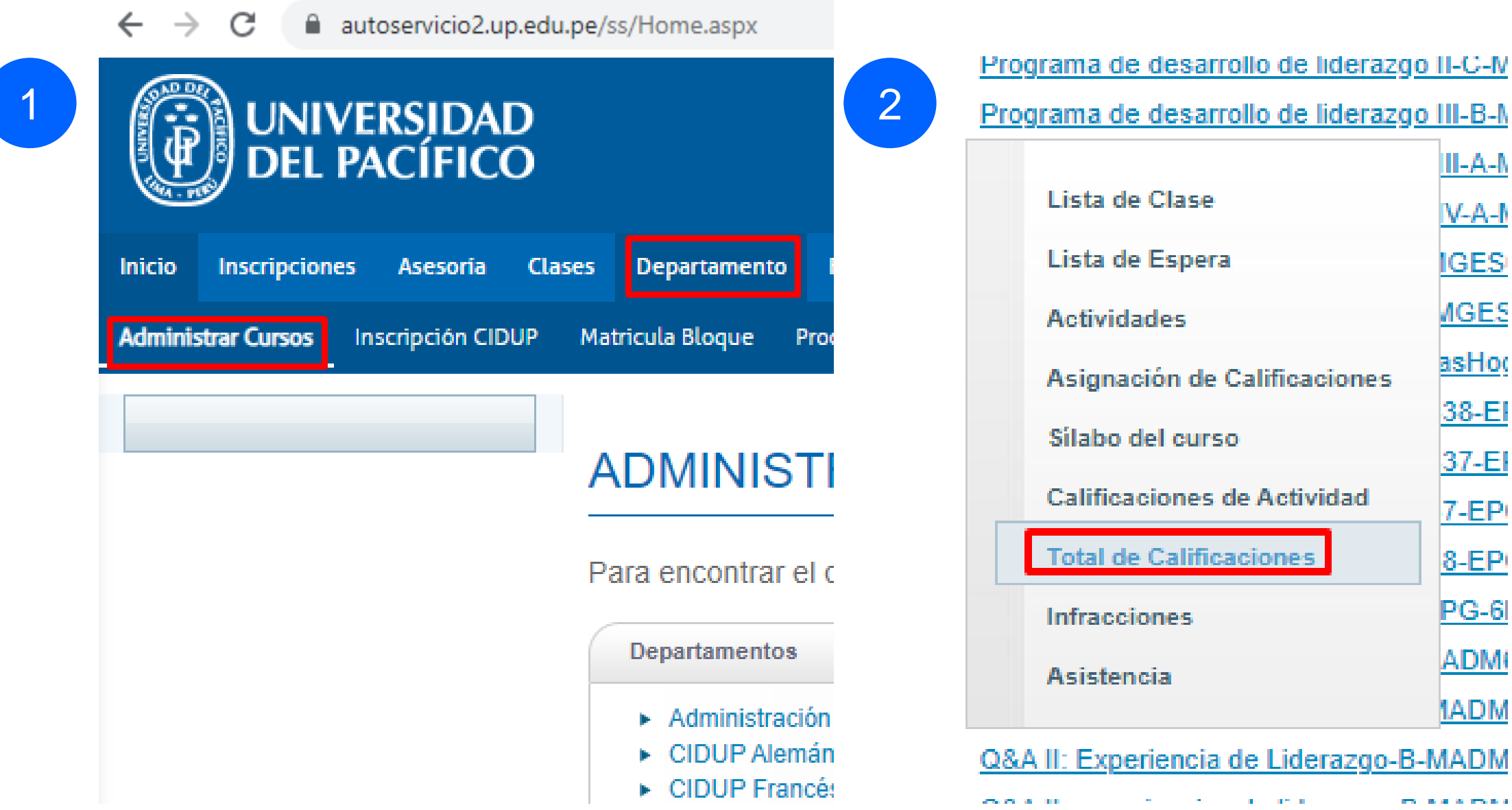

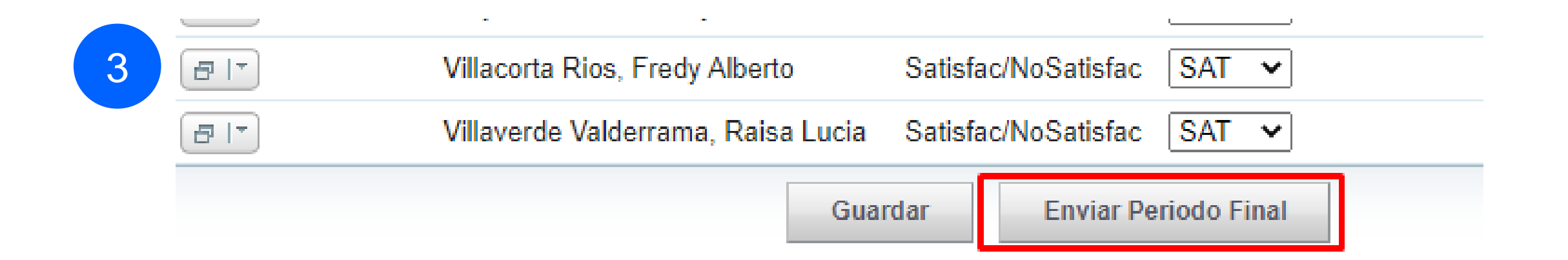

# Gracias.

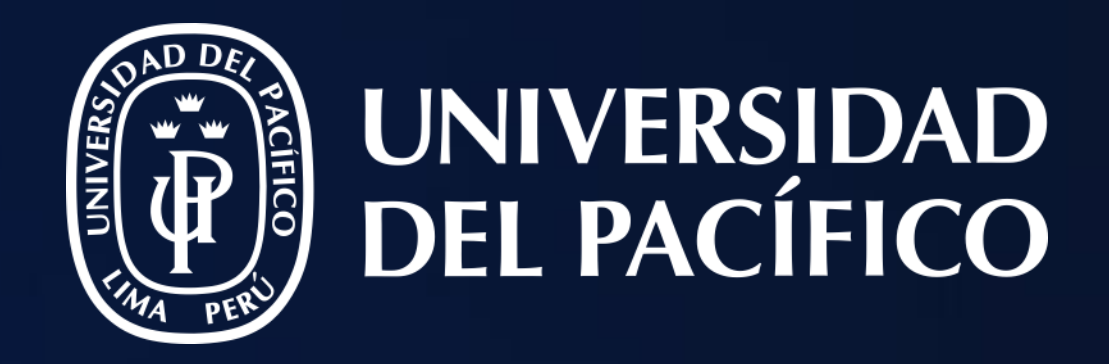

# T2D | Tecnología y Transformación Digital

AsistenteTEC

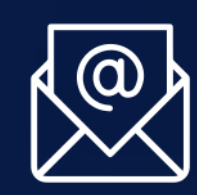

https://serviciosgiit.up.edu.pe/

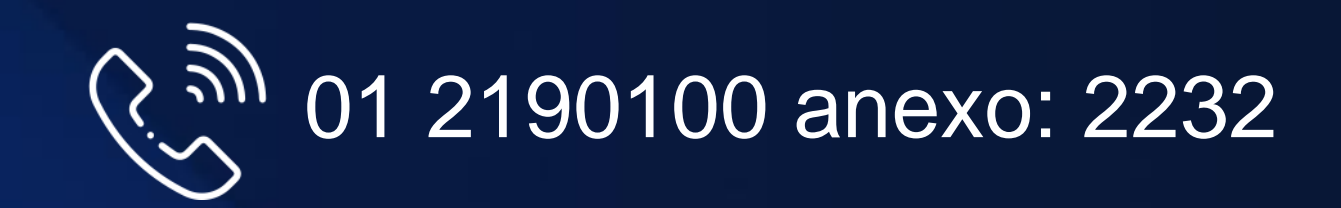

LÍDERES CON PROPÓSITO PARA EL MUNDO